# **2024.1 EBCD Telemetry Order Update** Live: March 19, 2024

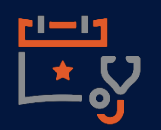

#### **Telemetry Orders Update**

The Telemetry Monitoring Orders have been updated to support the overall enterprise patient safety goal for timely application of the telemetry monitor and best practice for evaluation of medical necessity every 48 hours. These include the following provider orders:

- •Telemetry Initial Order
- •Telemetry Renew Order
- •Telemetry Discontinue Order

#### **Telemetry Initial Order**

|                                                                                                    |                                                                                                    | 48 hou                                                 | r indication(s):                                                                                                    | Lookup                                                                                                    |
|----------------------------------------------------------------------------------------------------|----------------------------------------------------------------------------------------------------|--------------------------------------------------------|----------------------------------------------------------------------------------------------------|----------------------------------------------------------------------------------------------------|
| Enter/Edit Responses : Telemetry Initial 4                                                                                                    | l8-hour                                                                                                    | Se                                                     | elect                                                                                                    |                                                                                                    |
| Procedure Ordered<br>Telenetry Initial 48-hour                                                                                                    |                                                                                                    |                                                        | Ot                                                                                                    | otions                                                                                                    |
| 8       48 hour indication(s):       5         1       Acute coronary syndrome       5         2       Acute decompensated HF       5         3       Arti-arrhythnic therapy       6         4Arrhythnia-suspect/known       8       Electrolyte inbalance         48 hour indication(s):       *         0ther indication:       *         Revieu by date:       109/15/23*         Revieu by date:       1026* | 9□ Infective endocarditis<br>10□Known CAD<br>11□Meth circulatory support<br>12□or <f9> For More Options</f9> | 1<br>2<br>3<br>4<br>5<br>6<br>7<br>8<br>9<br>10<br>11  | Noncard<br>Noncard<br>Open hea<br>Pacer/IC<br>Post car<br>Post Ele<br>Post pac<br>Pulmonar<br>Stroke<br>Syncope-<br>Other | Haj thoracic surg<br>ac surgery<br>int surgery<br>D Halfunction<br>diac intervention<br>ectrophys proc/abl<br>enaker/ICD implan<br>ry embolism |
| Ok Cancel                                                                                                    | <2 Page Scree<br>Help Prev Next                                                                              | n> <e< td=""><td>End of list&gt;</td><td>•</td></e<>   | End of list>                                                                                                    | •                                                                                                    |
| Enter/Edit Responses : Telemetry Initial 48-1 Procedure Ordered Telemetry Initial 48-hour                                                                                                    | <2 Page Screen><br>P Prev Next                                                                               | Note<br>Tele<br>Orde<br>orde<br>inter<br>nurs<br>list. | e: Th<br>emeti<br>er po<br>erable<br>venti<br>se inte                                                                     | e<br>r <b>y Initial</b><br>ipulates an<br>on on the<br>ervention                                                                               |
|                                                                                                    |                                                                                                    |                                                        |                                                                                                    |                                                                                                    |

### **Telemetry Renew Order**

The **Telemetry Alert** appears 36 hours after the **Telemetry Initial Order** or the **Telemetry Renew Order** has been placed.

This alert will continue to appear until a renewal or discontinue order is entered.

|              |                        |                                                 | Telemetry Alert                          |                          |                           | If the patient is     |
|--------------|------------------------|-------------------------------------------------|------------------------------------------|--------------------------|---------------------------|-----------------------|
|              |                        | Telemetry Initial order                         | is set to expire at 1040 on 09/1         | 5/23.                    |                           | reevaluated after     |
|              |                        | Address need by placin                          | g a Telemetry Renew order or             | Telemetry                |                           | the initial 48 hours  |
|              |                        | Discontinue order.                              |                                          |                          |                           | and the provider      |
| ×            |                        |                                                 | <u>Q</u> k                               |                          |                           | chooses to lengthen   |
|              |                        | Enter/Ed                                        | it Responses : Telemetry renew           | v order                  | <b>×</b>                  | the Telemetry order,  |
|              | Procedu                | ire Ordered                                     | . ,                                      |                          |                           | the Telemetry         |
| surg         | Telement               | try renew order                                 |                                          |                          |                           | Renew Order must      |
|              | <b>a</b>               | 1 I.S. 1. 1                                     |                                          |                          |                           | be selected.          |
| tion         |                        | сиte coronary syndrome                          | 5<br>Cardioversion                       | 9🗖 Infecti               | ive endocarditis          | <u>Note:</u> The      |
| /abl<br>plan | 2⊡Ac<br>3⊡Ar           | cute decompensated HF<br>nti-arrhythмic therapy | 6⊠Chest pain<br>7⊡Drug overdose/toxicity | 10⊡Known (<br>11⊡Mech ci | CAD<br>irculatory support | Telemetry Renew       |
|              | <b>4</b> □Ar           | rhythнia-suspect/known                          | 8 Electrolyte imbalance                  | 12 <b>1</b> 0r <f9></f9> | For More Options g        | Order will require    |
| gin          | 48 hour                | ` indication(s): Chest                          | *                                        |                          |                           | the 48 hour           |
|              | 01                     | ther indication:<br>Review by date: 09/20/2     | 3*                                       |                          |                           | Indication to be      |
|              |                        | Review by time: 1340*                           |                                          |                          |                           | completed. The        |
|              |                        | Ok                                              | Capool                                   |                          | <2 Page Screen>           |                       |
| al 🛛         |                        | 0K                                              |                                          | iccont                   |                           |                       |
| s an         |                        |                                                 | Telemetry D                              |                          |                           | uo a tolomotry ordor  |
|              |                        | Enter/Edit Responses                            | : Telemetry discontinue order            |                          | the provider              | will coloct the       |
| he           | Procedure<br>Telenetry | Ordered<br>discontinue order                    |                                          |                          |                           |                       |
| on           | 2                      |                                                 |                                          |                          | l elemetry l              | Discontinue Order.    |
|              | Ente                   | r free text.                                    |                                          |                          | Note: The I               | elemetry              |
|              |                        |                                                 |                                          |                          | Discontinu                | e Order must be       |
|              | Connents!              |                                                 |                                          |                          | entered to d              | liscontinue telemetry |
|              | Somen to I             |                                                 |                                          |                          | on a patient              | rather than canceling |
|              | <b>  </b>              | 1                                               |                                          |                          | or discontin              | uing the Initial      |
|              |                        | Ok                                              | Cancel Help                              | Prev Next                | Telemetry C               | Order.                |

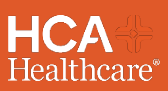

Contact your Facility Informatics and Education teams

# 2024.1 EBCD Telemetry EBCD Update - Continued

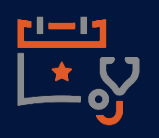

### **Telemetry Application/Discontinuation**

The telemetry documentation has been updated to support the overall enterprise patient safety goal for timely application of the telemetry monitor. This only impacts the Nursing Module. Once the provider enters the Telemetry Initial Order, the telemetry orderable intervention will populate to the patient's intervention list.

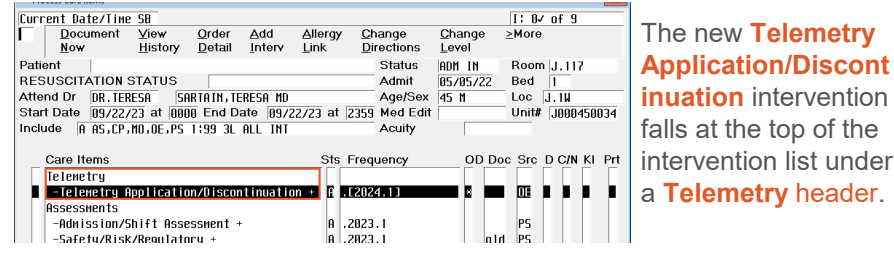

## **Telemetry Application Documentation**

The *Telemetry application date* is a required field utilizing the calendar function. **This cannot be a future date.** The *Telemetry application time* is a required field utilizing the keypad function and cannot be a future time. <u>Note</u>: This date and time will auto-populate on subsequent entries to the intervention until after a discontinuation is entered.

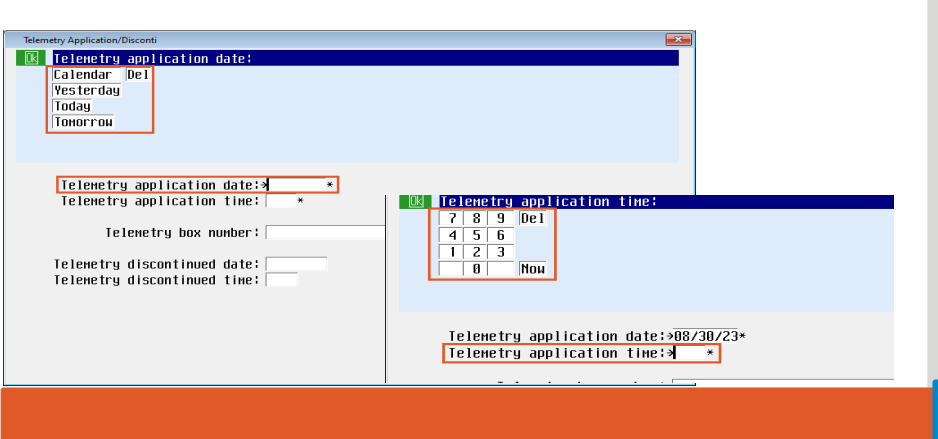

The *Telemetry box number* field is free text enabled and allows for alphanumeric characters. This field can be edited in subsequent entries.

| Telemetry Application/Disconti                                                                                                    | <b>X</b> |                                                                                                    |
|----------------------------------------------------------------------------------------------------|----------|----------------------------------------------------------------------------------------------------|
| Leter tree text.                                                                                                    |          | <u>Note</u> : If a <b>Telemetry</b><br><b>Renew Order</b> is<br>placed, the clinician                                                  |
| Telemetry application date:>08/30/23*<br>Telemetry application time:>1044*<br>Telemetry box number:><br>Telemetry discontinued date: |          | will acknowledge the<br>order; however, no<br>action is needed by<br>the nurse within the<br><b>Telemetry</b><br>application/discontin |
| ielemetry discontinued time;                                                                                                    | (Fnd)    | ue intervention.                                                                                                    |

### **Telemetry Discontinuation Documentation**

Once the clinician acknowledges the **Telemetry Discontinue order** the provider has placed and enters into the intervention, the *Telemetry application date* and *time* will auto-populate as shown

| Telemetry discontinued date:     Calendar [Del]     Yesterday     Today     Today     Tomorrow                                                                             | Termsty Application Decord           1         1         1         1         1         1         1         1         1         1         1         1         1         1         1         1         1         1         1         1         1         1         1         1         1         1         1         1         1         1         1         1         1         1         1         1         1         1         1         1         1         1         1         1         1         1         1         1         1         1         1         1         1         1         1         1         1         1         1         1         1         1         1         1         1         1         1         1         1         1         1         1         1         1         1         1         1         1         1         1         1         1         1         1         1         1         1         1         1         1         1         1         1         1         1         1         1         1         1         1         1         1         1         1 </th <th></th> |       |
|----------------------------------------------------------------------------------------------------|----------------------------------------------------------------------------------------------------|-------|
| Telemetry application date:498/30/23*<br>Telemetry application time:+1044*<br>Telemetry box number:+10123<br>Telemetry discontinued date:+<br>Telemetry discontinued time: | Telemetry application date:%18/30/23*<br>Telemetry application time:%1844*<br>Telemetry box number:%18123<br>Telemetry discontinued date:%18/30/23<br>Telemetry discontinued time:%                                                                                                    | (End) |

Contact your Facility Informatics and Education teams

# 2024.1 EBCD Telemetry EBCD Update - Continued

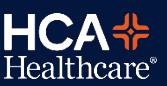

#### **Completing Telemetry Intervention**

After discontinuing the telemetry monitor, the **clinician must complete the telemetry intervention** using the following steps:

- Select 'More' in the verb strip
- Select the Telemetry intervention and 'Change Status' in the verb strip.
- Select 'C' for Complete and File

The **Manage/Refer/Contact/Notify intervention** has been updated to support the overall enterprise patient safety goal for timely application of the telemetry monitor. This affects the Nursing and Surgery Modules.

Reason notified has two new group responses:

- Telemetry interruption
- Telemetry restart

| r                            |                          |                           |  |  |
|------------------------------|--------------------------|---------------------------|--|--|
| Manage Refer Contact Notify  |                          |                           |  |  |
| 🔃 Reason notified: Cor fre   | e text]                  |                           |  |  |
| 1⊡Abnormal vital signs       | 7□Family meeting         | 13⊡Rhythм chg/arrhythмia  |  |  |
| 2 Change in pt condition     | 800rder clarification    | 14 Sepsis notification    |  |  |
| 3⊡Collateral information     | 9⊡Pain management        | 15-Stroke alert           |  |  |
| 4□Continuity of care         | 10 Patient concern       | 16⊡Suicide risk           |  |  |
| 5□Critical value             | 11□Patient medication    | 17 Telemetry interruption |  |  |
| 6⊡Diagnostic test/lab        | 12□PEDS concerning event | 18⊡Telemetry restart      |  |  |
|                              |                          | ·                         |  |  |
|                              | Action∶→Notified         |                           |  |  |
|                              |                          |                           |  |  |
| Reasor                       | ı notified¦≯             |                           |  |  |
|                              | Ĩ                        |                           |  |  |
| Entity attempted             | l/notified;              |                           |  |  |
|                              |                          |                           |  |  |
| Organ procurement referr     | al number:               |                           |  |  |
| Provider attempted/notified: |                          |                           |  |  |
| Sepsis notification:         |                          |                           |  |  |
| PEDS concerning event:       |                          |                           |  |  |
| Family member                | notified;                |                           |  |  |
| Chain of command cor         | itact name:              | (Next Page)               |  |  |
|                              |                          |                           |  |  |

<u>Note</u>: The application and discontinue documentation is no longer performed in the MRCN screen.

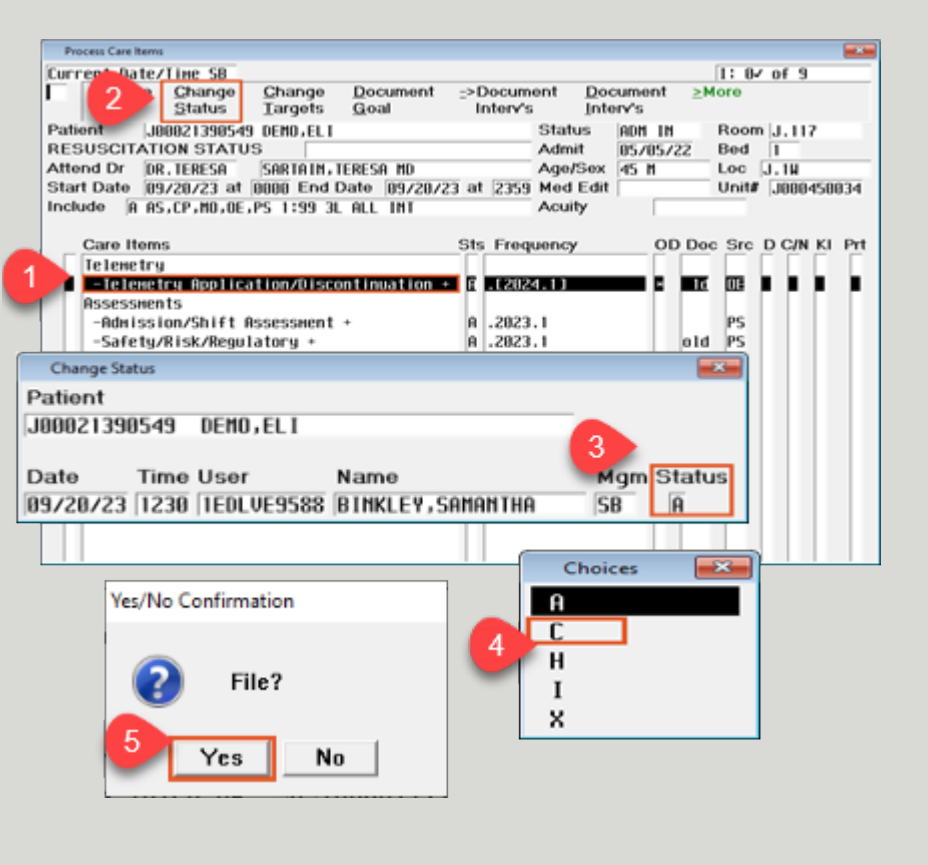

Note: Please note that this document is meant to provide key highlights of the update. For the complete list of updates and specific details, refer to the update document per module or ask your Education or Clinical Informatics Depts.

Manage/Refer/Contact/Notify